## Перенос настроек из одной базы Mobile SMARTS в другую

Последние изменения: 2024-03-26

Изменить настройки любой базы продукта на платформе Mobile SMARTS всегда можно с помощью мастера настроек. Но если у вас уже есть работающая база Mobile SMARTS, и вы хотите настроить другую базу по подобию первой, можно сделать это гораздо быстрее, проще и не прибегая к помощи мастера.

В случае переноса настроек одной базы в другую, изменяется только структура базы, документы и справочники при этом остаются неизменными.

Перенести настройки базы можно одним из возможных способов:

1. Самый быстрый и простой способ. Скопируйте файл «Cleverence.Warehouse.Environment.xml», который находится в папке по пути «C:\ProgramData\Cleverence\Databases\Имя вашей базы\Documents» (папка базы, из которой вы хотите перенести настройки) и вставьте его в аналогичную папку базы, для которой вы хотите применить новые настройки.

| Базь | ı Mobile SMARTS → Магазин 15, Полный → D | ocuments >       | 🗸 🖸 Поиск: D    | ocuments |
|------|------------------------------------------|------------------|-----------------|----------|
| ^    | Имя                                      | Дата изменения   | Тип             | Размер   |
|      | DocumentTypes                            | 04.09.2020 17:31 | Папка с файлами |          |
|      |                                          | 04.09.2020 17:31 | Папка с файлами |          |
|      | Operations                               | 04.09.2020 17:31 | Папка с файлами |          |
|      |                                          | 04.09.2020 17:32 | Папка с файлами |          |
|      | Cleverence.Warehouse.Authorization       | 04.09.2020 17:31 | Документ XML    | 2 КБ     |
|      | Cleverence.Warehouse.CashRegistersBook   | 04.09.2020 17:30 | Документ XML    | 3 KE     |
|      | Cleverence.Warehouse.DeviceStorage       | 15.09.2020 15:36 | Документ XML    | 1 КБ     |
|      | Cleverence.Warehouse.Environment         | 17.09.2020 23:16 | Документ XML    | 1 КБ     |
|      | Cleverence.Warehouse.PalletsBook         | 04.09.2020 17:30 | Документ XML    | 7 КБ     |
|      | Cleverence.Warehouse.ProductsBook        | 04.09.2020 17:31 | Документ XML    | 77 КБ    |
|      | Cleverence.Warehouse.Warehouses          | 04.09.2020 17:31 | Документ XML    | 1 КБ     |
|      | CommonFields                             | 17.09.2020 23:16 | Документ XML    | 37 KE    |

После этого перезапустите службу Mobile SMARTS.

2. Способ, который применяется, если не сработал первый. Откройте панель управления Mobile SMARTS, выберите команду «Сервис» → «Импорт/ Экспорт» → «Выгрузить конфигурацию на сервер».

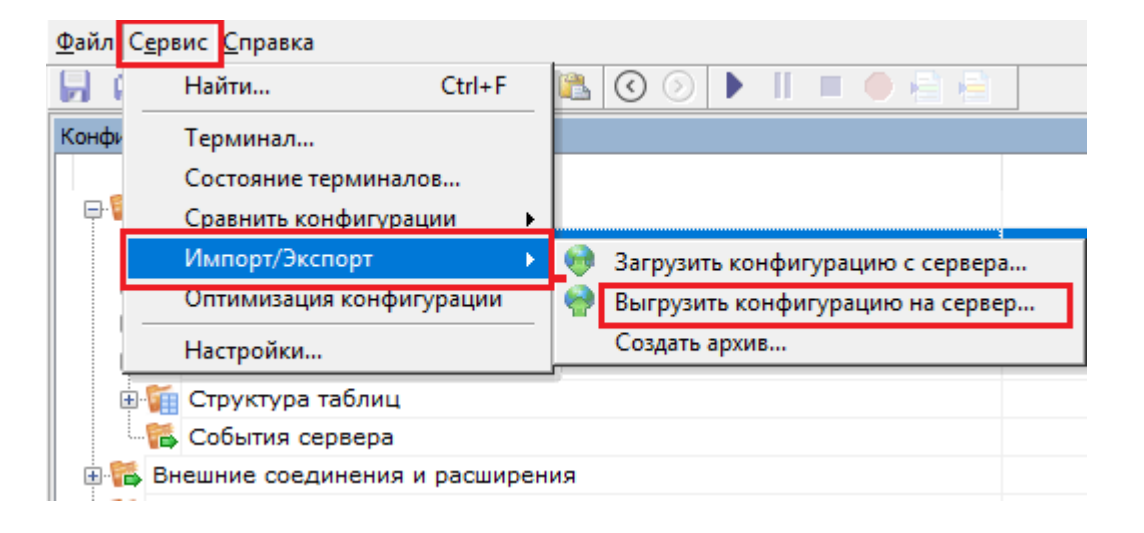

После этого откроется окно со списком установленных на ваш ПК баз Mobile SMARTS, из которого вы можете

## выбрать нужную вам базу.

Выбор базы данных Mobile SMARTS Базы данных Mobile SMARTS Без сервера Покальный сервер Магазин 15, Полный 6 Склад 15, Полный с ЕГАИС и МОЇП Склад 15, Полный с ЕГАИС и МОЇП Удаленное подключение

выбрать Отмена

Перезапустите службу Mobile SMARTS. После этого настройки первой базы будут применены ко второй.

x

## Не нашли что искали?

 $\odot$ 

Задать вопрос в техническую поддержку